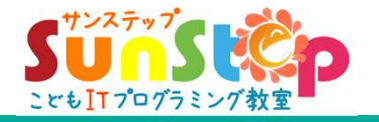

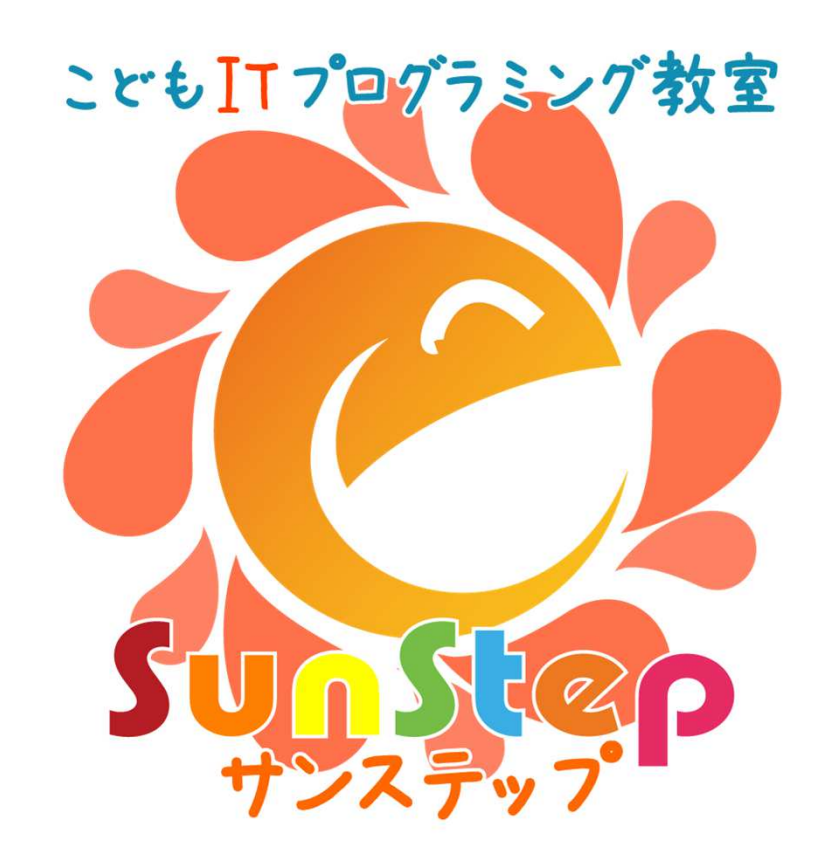

# - オンライン授業ご自宅のパソコン設定手引き - Ver1.0.0

Copyright (C) Sunstep All Right Reserved. https://www.sunstep.jp

#### 目 次 -—

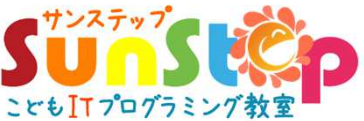

| 1.注意事項について       | ・オンライン授業における注意事項            | ・・・・ 2ページ                               |
|------------------|-----------------------------|-----------------------------------------|
| 2.Zoomをダウンロード    | ・zoom(ズーム)をダウンロードしよう①       | ・・・・ 3ページ                               |
|                  | ・zoom(ズーム)をダウンロードしよう②       | ・・・・ 4ページ                               |
|                  | ・zoom を起動してみよう!!            | ・・・ 5ページ                                |
| 3.サンステップのzoomに接続 | ・サンステップの zoom にアクセスしてみよう!!  | ・・・・ 6ページ                               |
|                  | ・カメラ、マイク、スピーカーが使えるか確認しておこう  | ・・・ 7ページ                                |
|                  | ・いよいよオンライン接続開始!!            | ・・・ 8ページ                                |
| 4.授業が始まる前の準備     | ・授業が始まる前の準備①(パソコン画面を共有しよう)  | ・・・ 9ページ                                |
|                  | ・授業が始まる前の準備②(zoomの画面整理をしよう) | ・・・・10ページ                               |
|                  | ・授業が始まる前の準備③(スクラッチを表示させよう)  | ・・・・・・・・・・・・・・・・・・・・・・・・・・・・・・・・・・・・・・・ |
|                  | ・授業が始まる前の準備④(スクラッチのひらがな・漢字) | ・・・12ページ                                |
|                  | ・授業が始まる前の準備⑤(スプライトが表示されない)  | ・・・・  3ページ                              |
| 5.授業のしかた         | ・授業が始まったらまずはタイピング3回チャレンジ!!  | ・・・14ページ                                |
|                  | ・タイピングが終わったら                | ・・・15ページ                                |
| 6.授業が終わったら片づけ    | ・授業がおわったら・・・スクラッチを終了させよう    | ・・・・16ページ                               |
|                  | ・授業がおわったら・・・(zoomの終了①)      | ・・・17ページ                                |
|                  | ・授業がおわったら・・・(zoomの終了②)      | ・・・   8ページ                              |
|                  | ・次回からのオンライン授業の参加方法          | ・・・   9ページ                              |
|                  | ・パソコンの電源を切る方法               | ・・・20ページ                                |

(TEL) **087-899-6585** 日・祝除く 月曜~土曜 (携帯) 080-6396-7789 10時~19時  $(\cancel{-}\nu)$  info@sunstep.jp

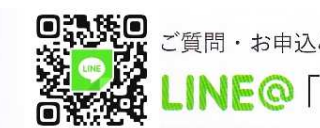

1

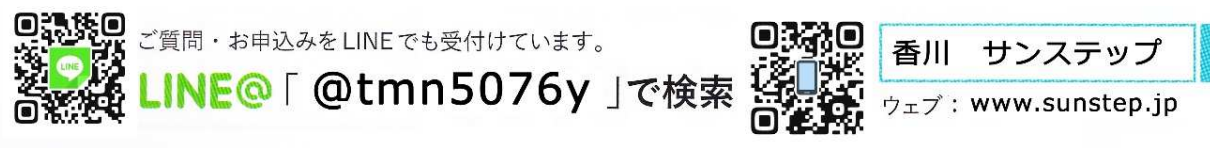

こどもITプログラミング教室 サンステップ

検索

### オンライン授業における注意事項

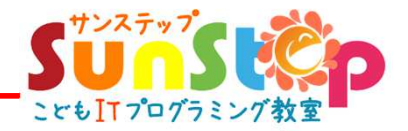

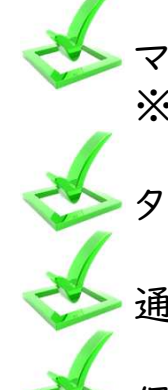

ご家庭にパソコンがあり、インターネットに繋がる環境であればご自宅で受講できます。

マイク(できればカメラ、必要に応じてイヤホン)がついたパソコンからの受講がおすすめです。 ※マイク、カメラ、イヤホンは外付けのものでも大丈夫です。

タブレットやスマートフォンは、画面が小さく操作しにくいのでパソコンでの受講をおすすめします。

通信料が多くなります。wifiがある環境での受講をおすすめします。

保護者の方も一緒にご参加していただいても大丈夫です。ぜひ一緒にご参加くださいませ。

お申込みいただく日時については、通学予定の曜日、時間帯をお選びください。 ※日程が難しい場合は別途ご相談ください。

受講手順につきましては、お申し込み後、メールにてご連絡をさせていただきます。

その他、パソコンの環境についてなど、ご質問、ご不明点などありましたら下記までお問い合わせください。

学校の長期休校、外出できない期間が長引いているので、少しでもストレスを軽減できれば幸いです。 また、教室に通うにあたって新型コロナウイルスの不安があるご家庭をサポートいたします。

> こどもITプログラミング教室 サンステップ 代表 大西 誠人

<u>お申込みはコチラ ⇒ http://www.sunstep.jp/class/online-lesson</u>

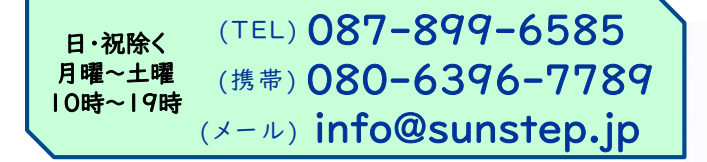

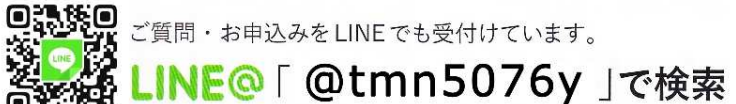

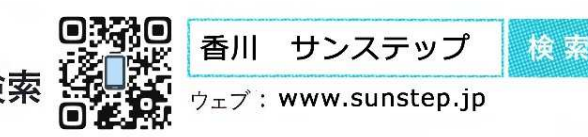

## zoom(ズーム)をダウンロードしよう①

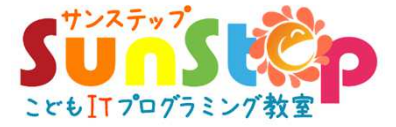

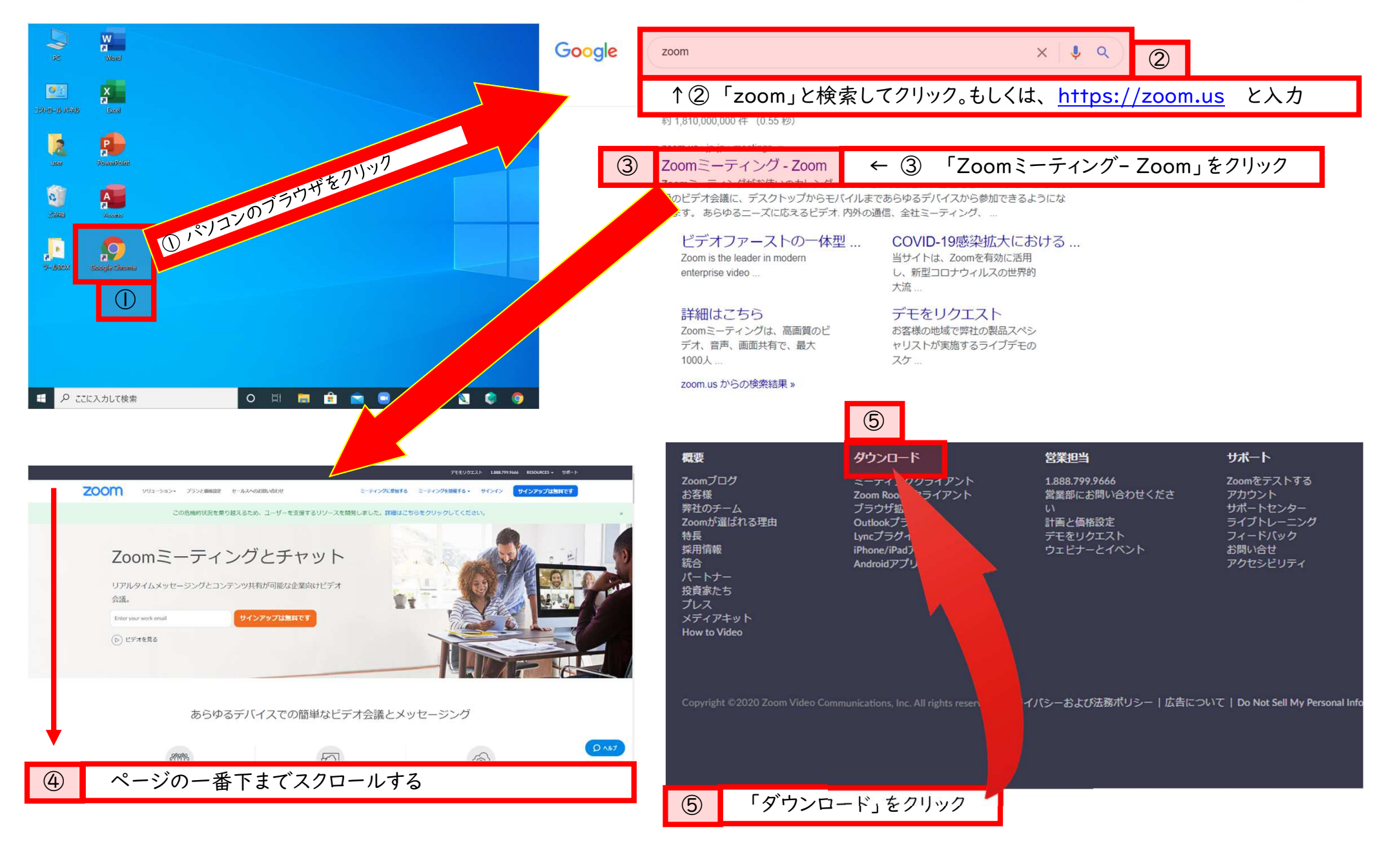

## zoom(ズーム)をダウンロードしよう②

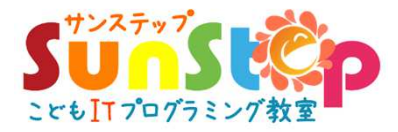

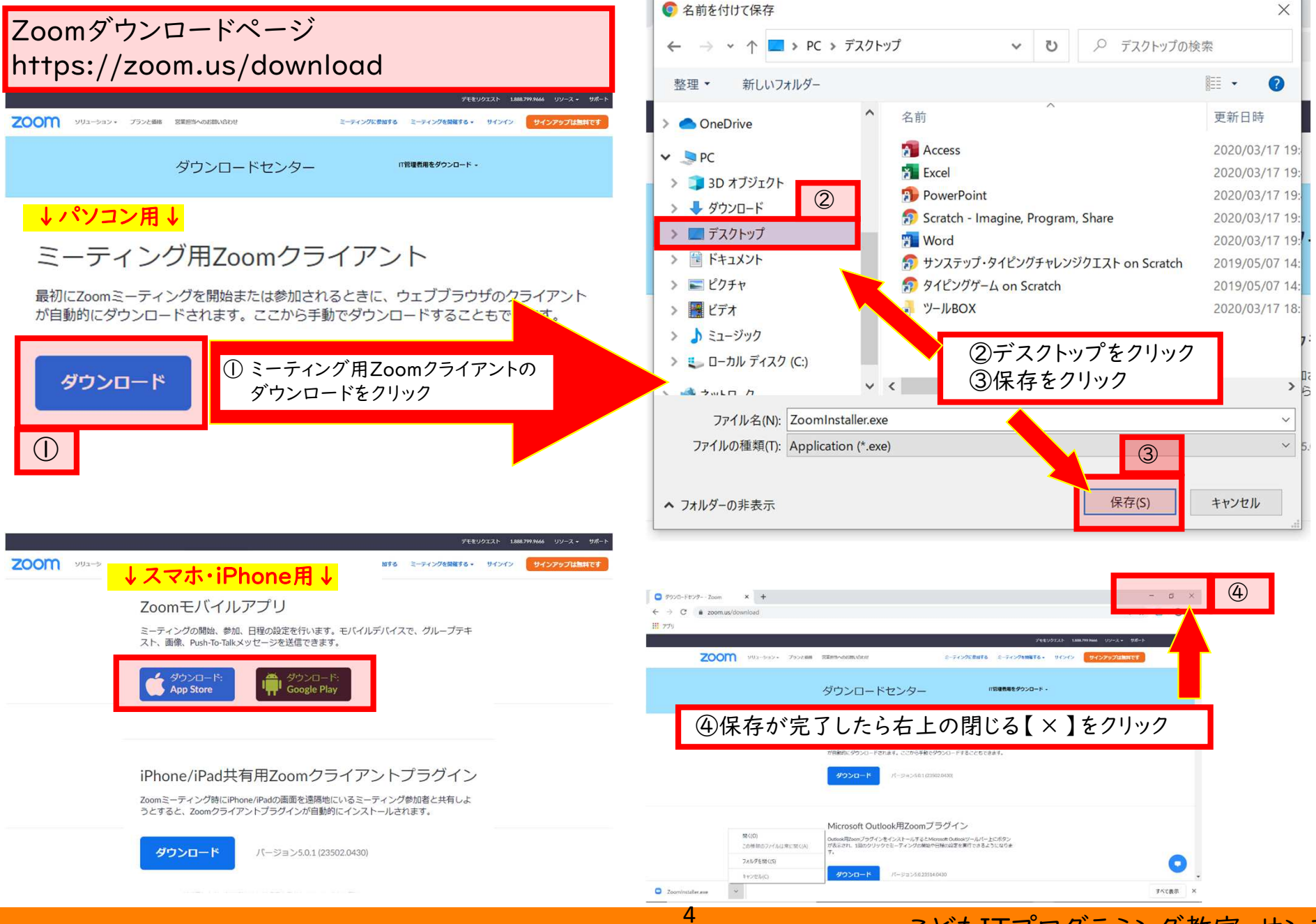

## zoom を起動してみよう!!

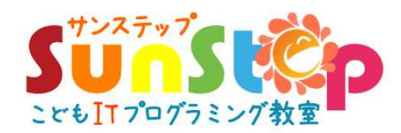

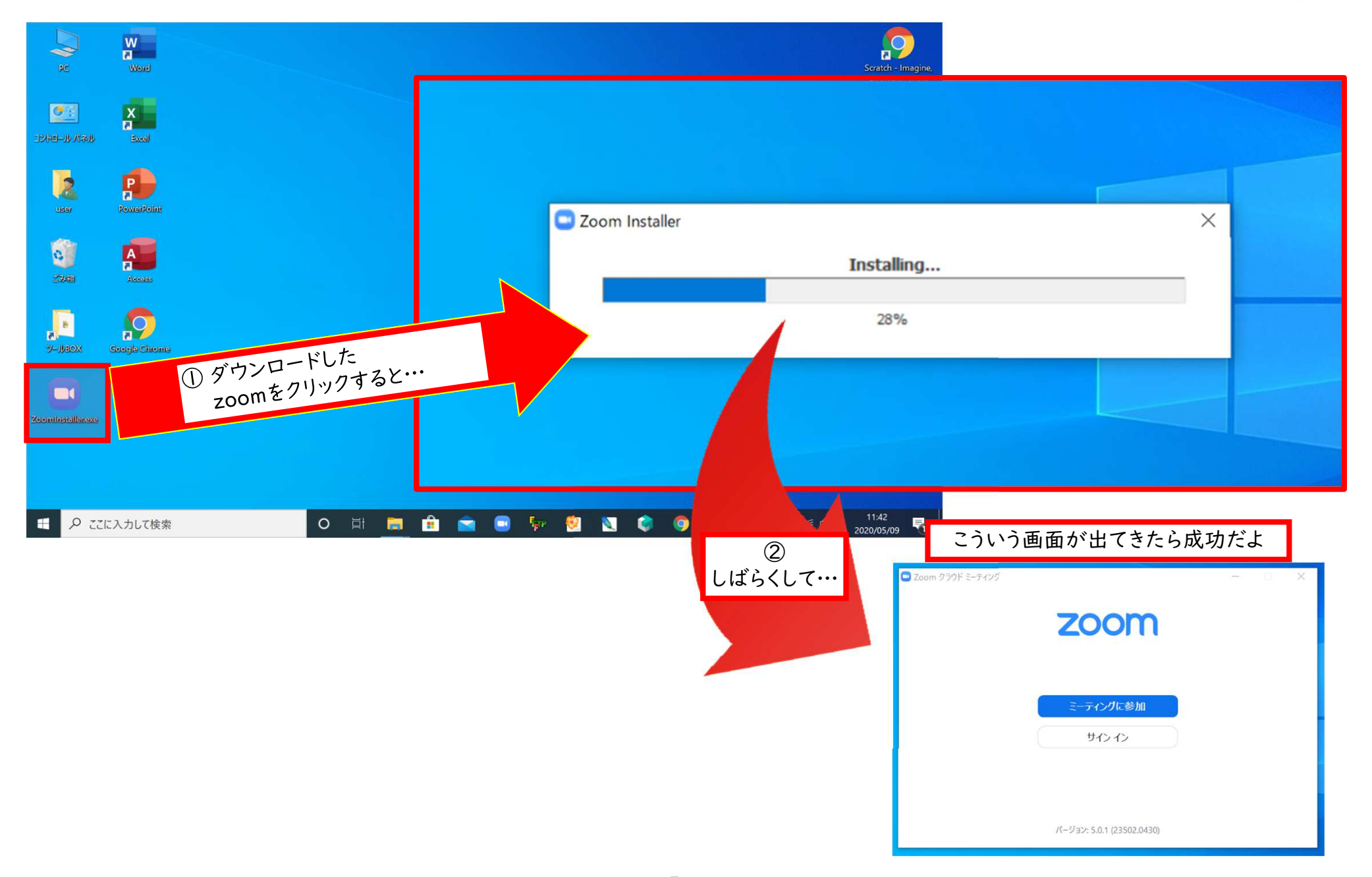

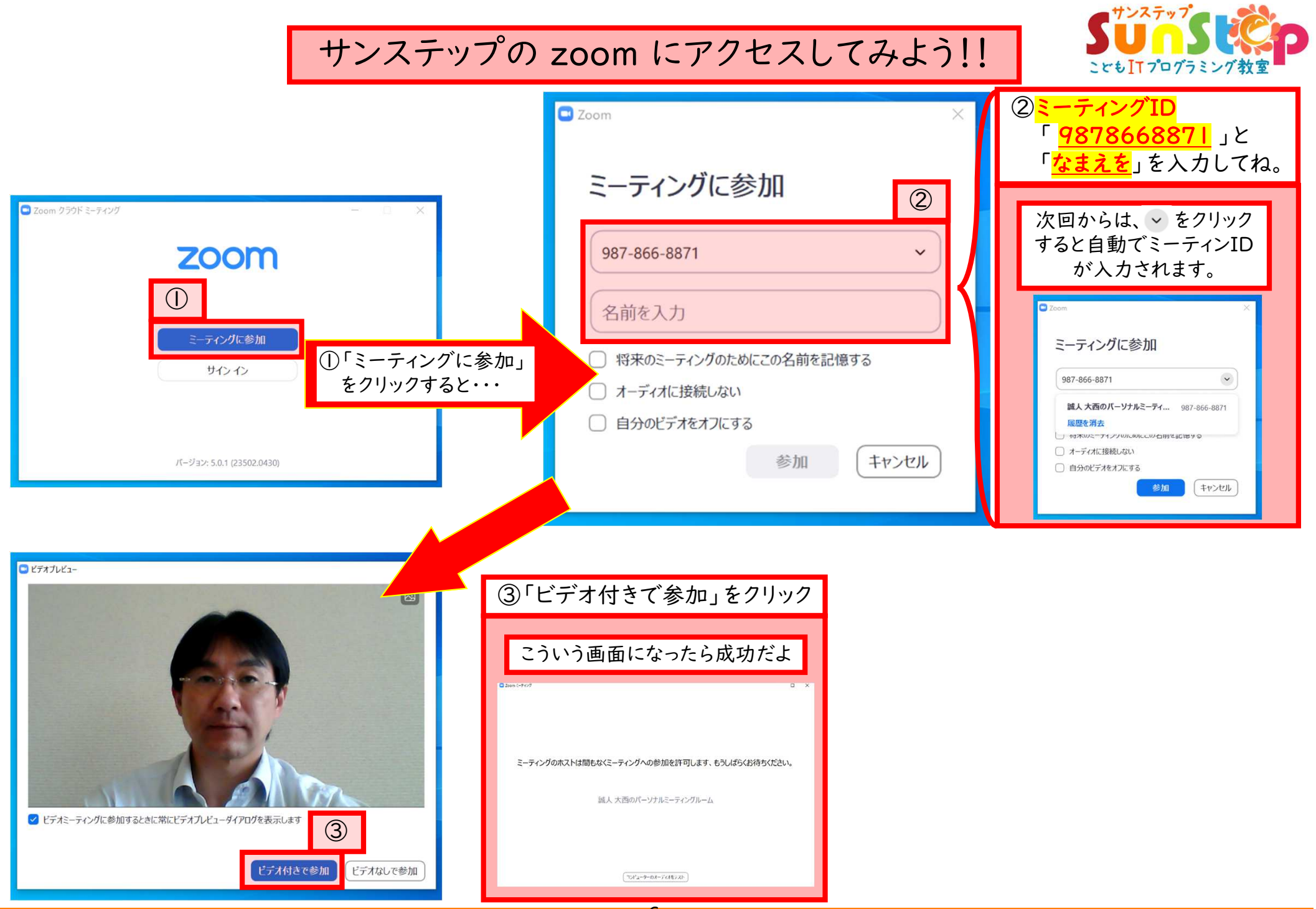

#### ミーティングへの参加が許可されるまで(授業時間まで)に パソコンの「カメラ、マイク、スピーカー」がきちんと使えるか確認しておこう。

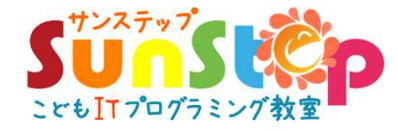

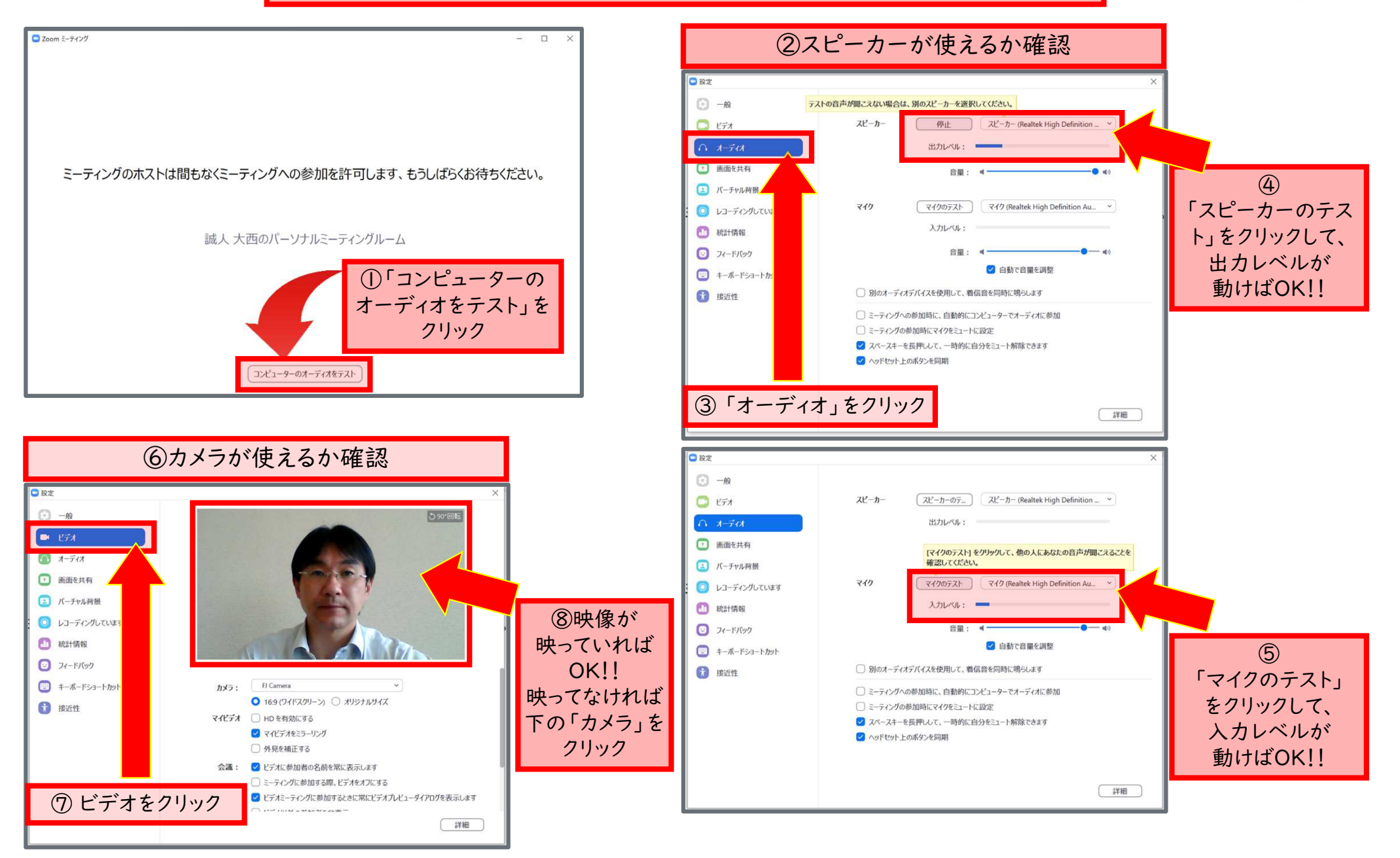

いよいよオンライン接続開始!! 授業の時間になってミーティングへの参加が許可されたら、 この画面になるから、 「コンピューターでオーディオに参加」をクリックしてね。

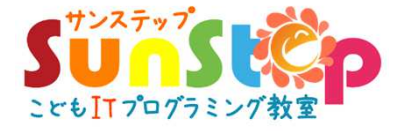

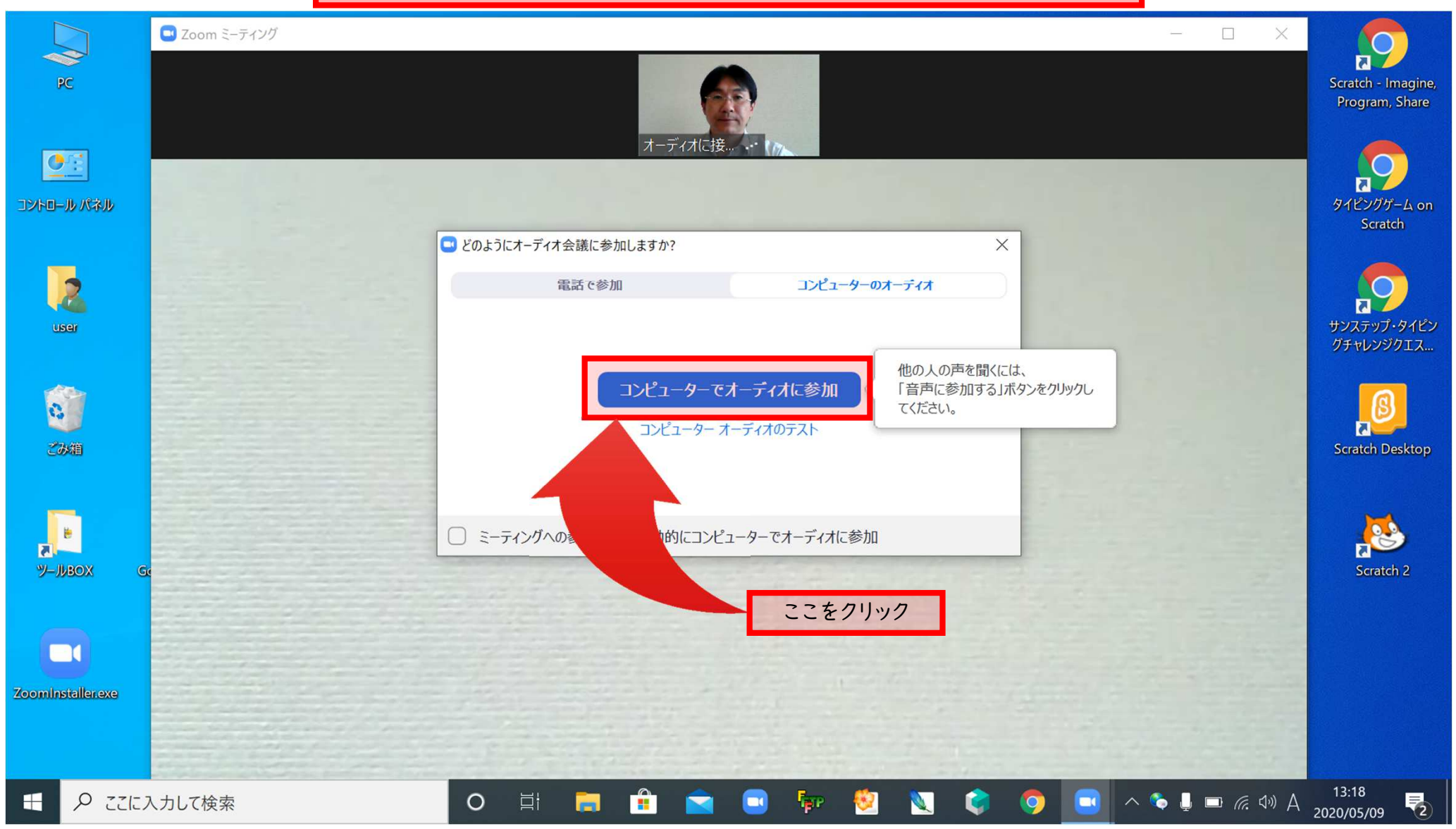

8

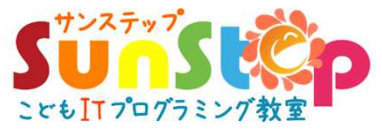

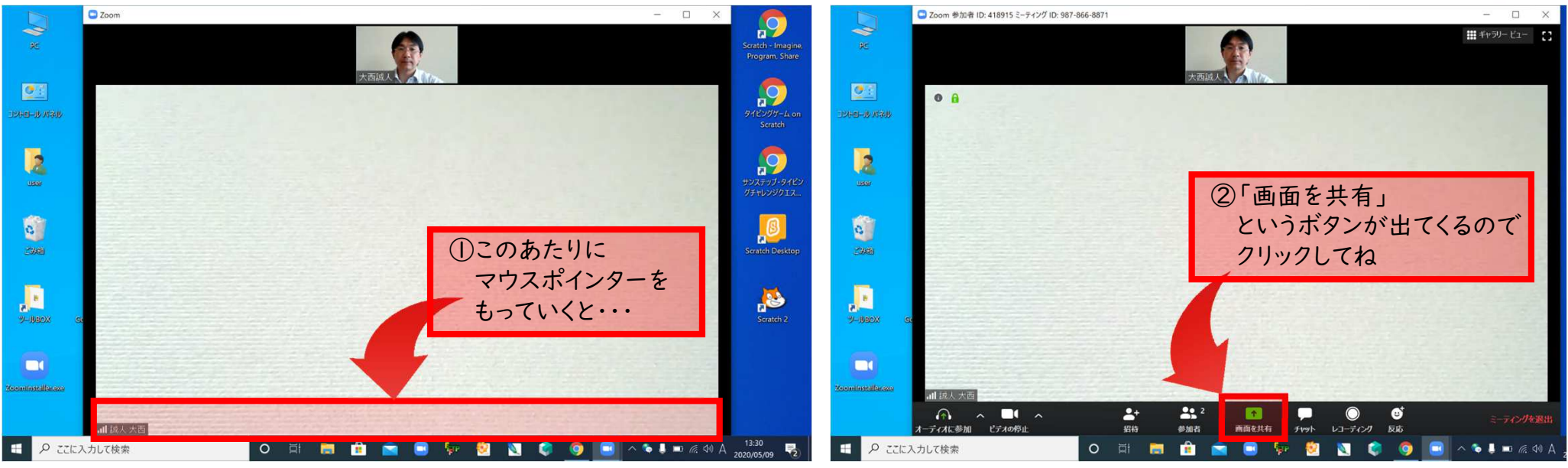

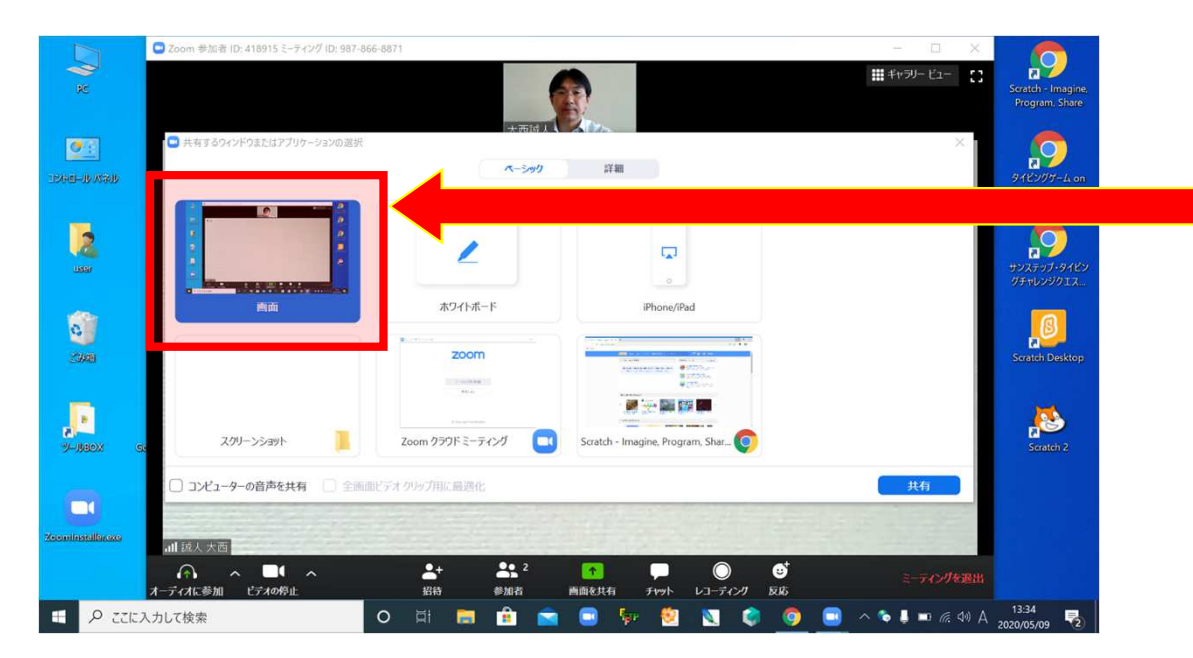

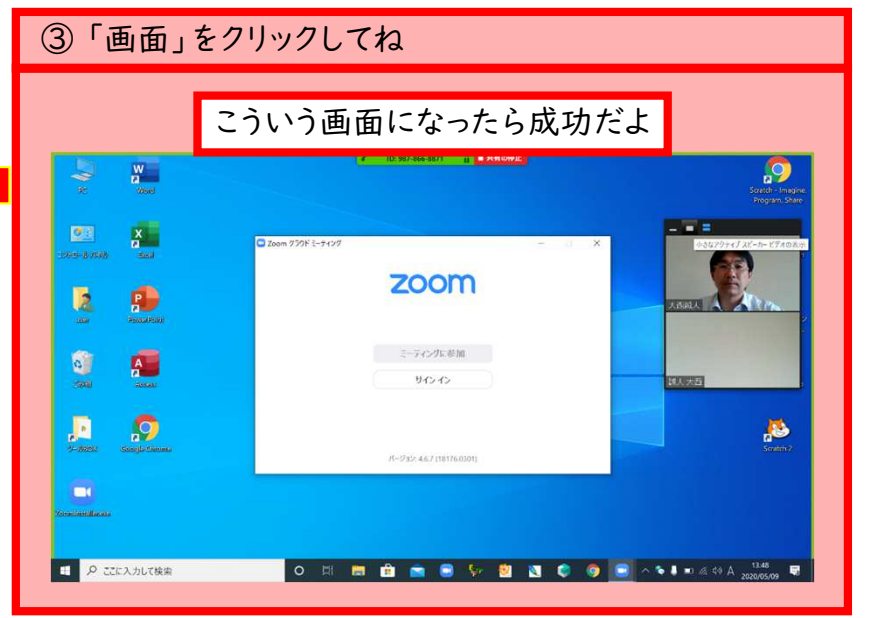

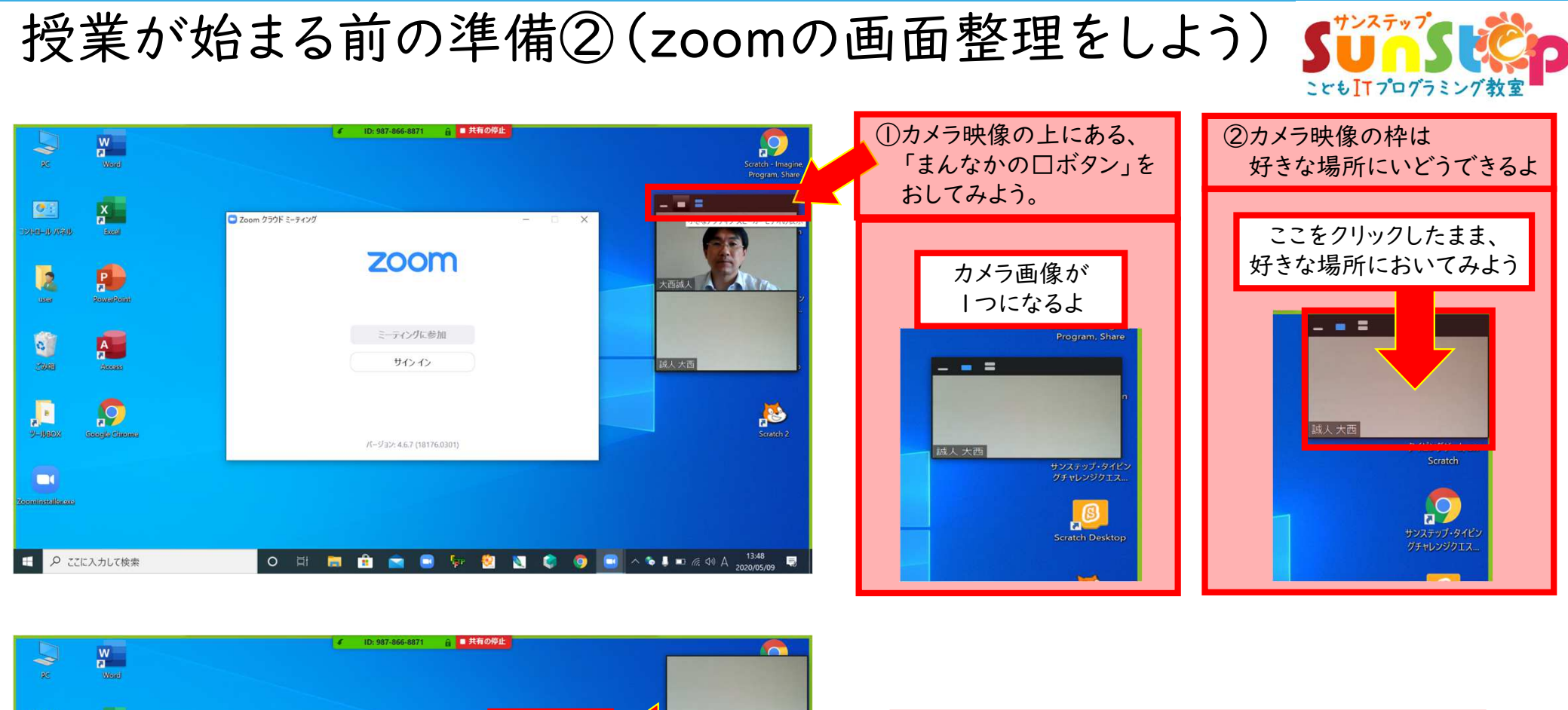

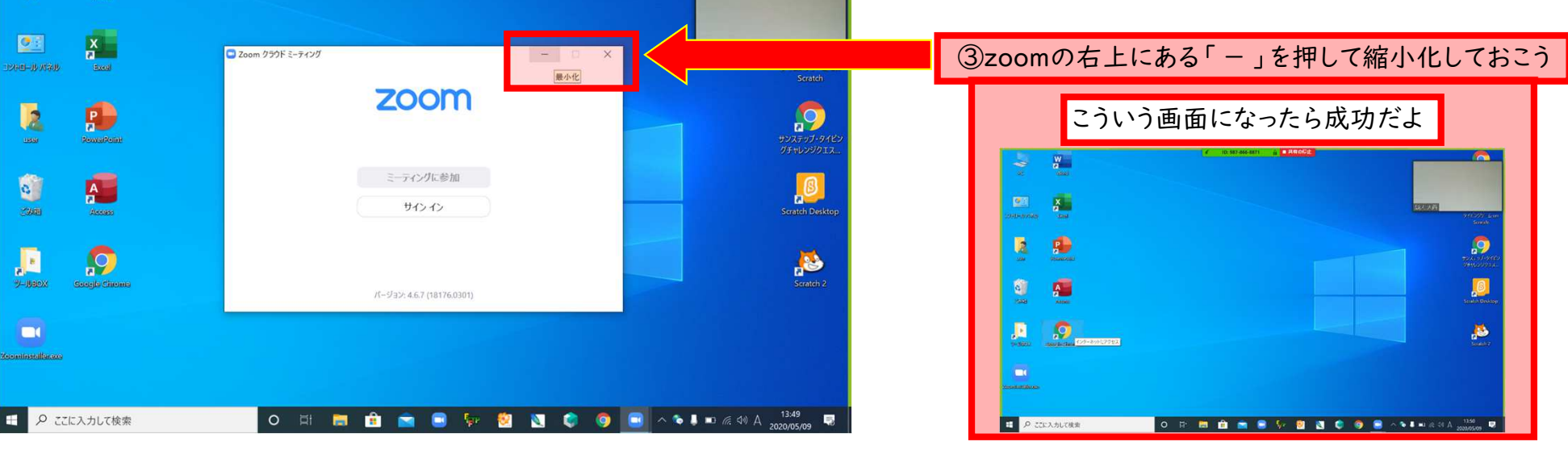

•

2

0

E

こどもITプログラミング教室 サンステップ

10

## 授業が始まる前の準備③(スクラッチを表示させよう)

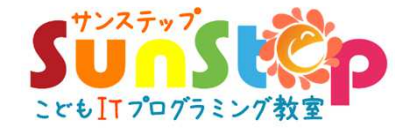

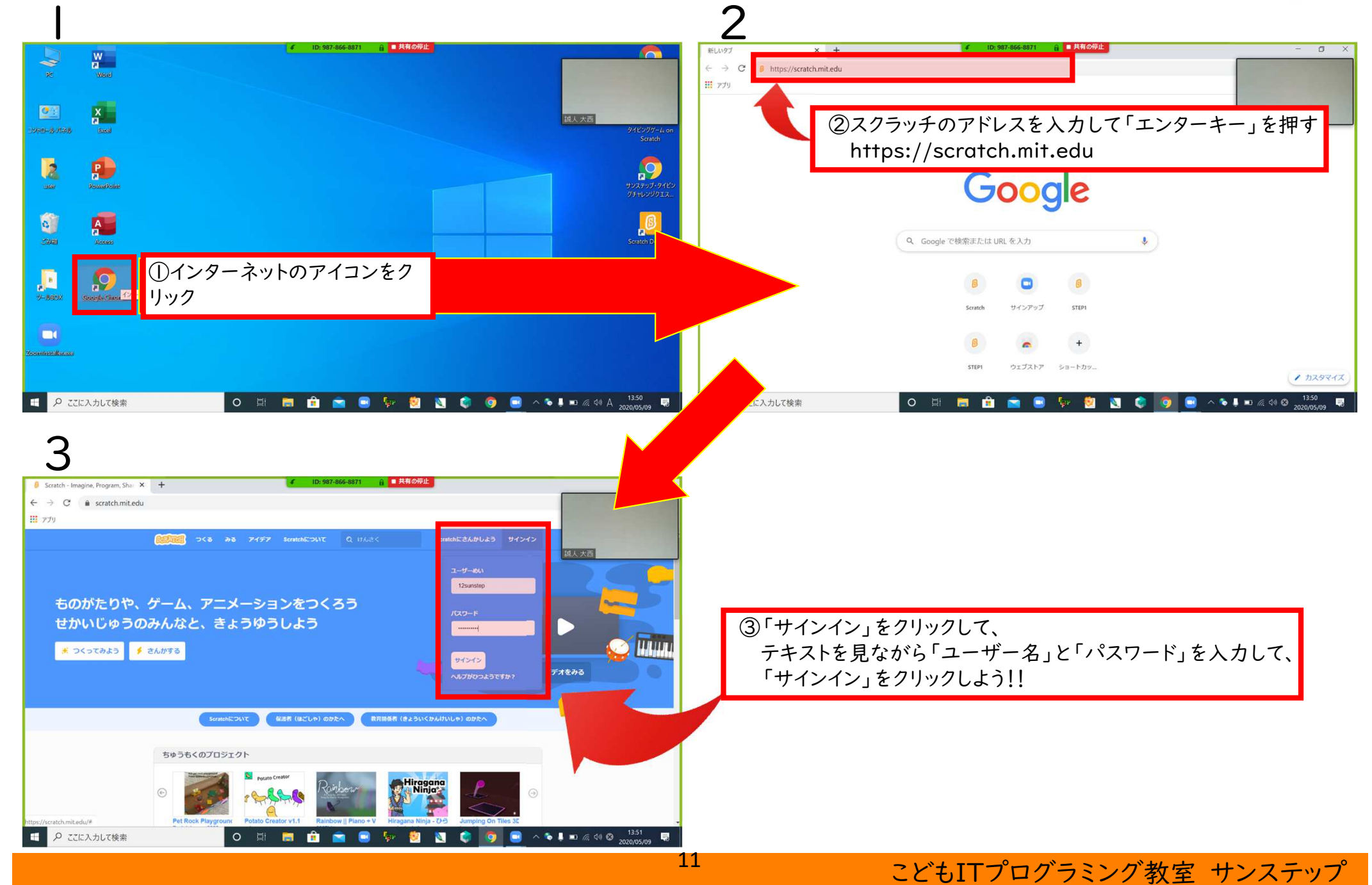

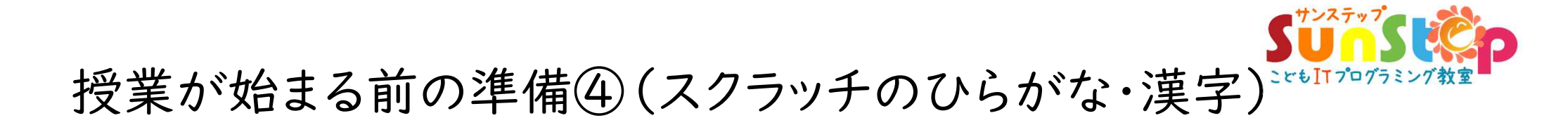

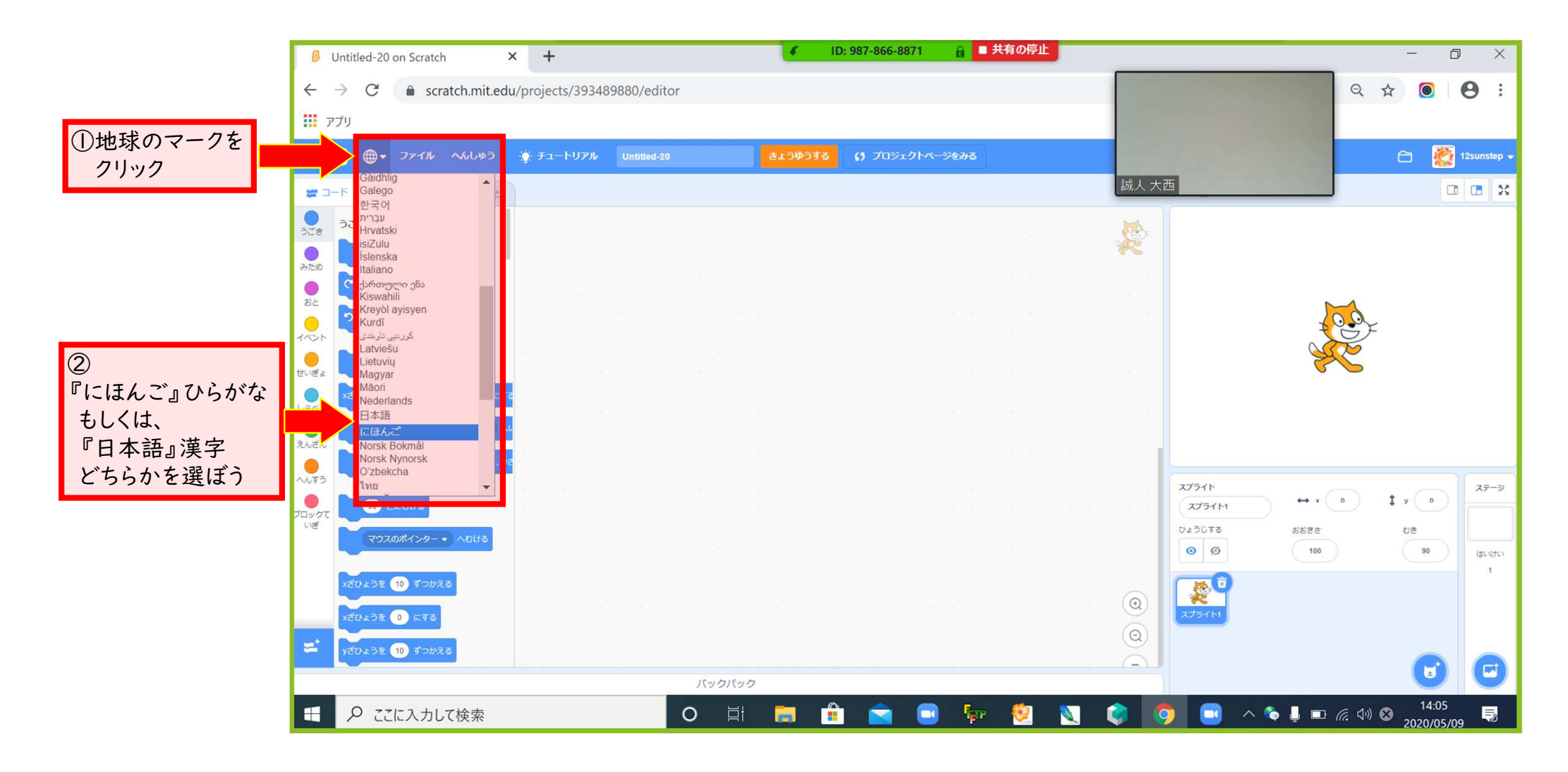

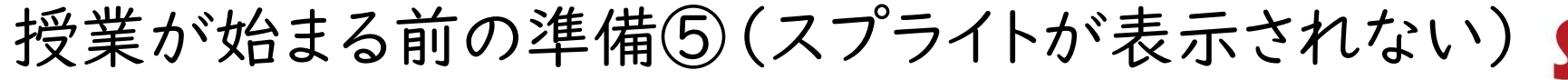

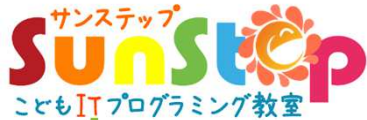

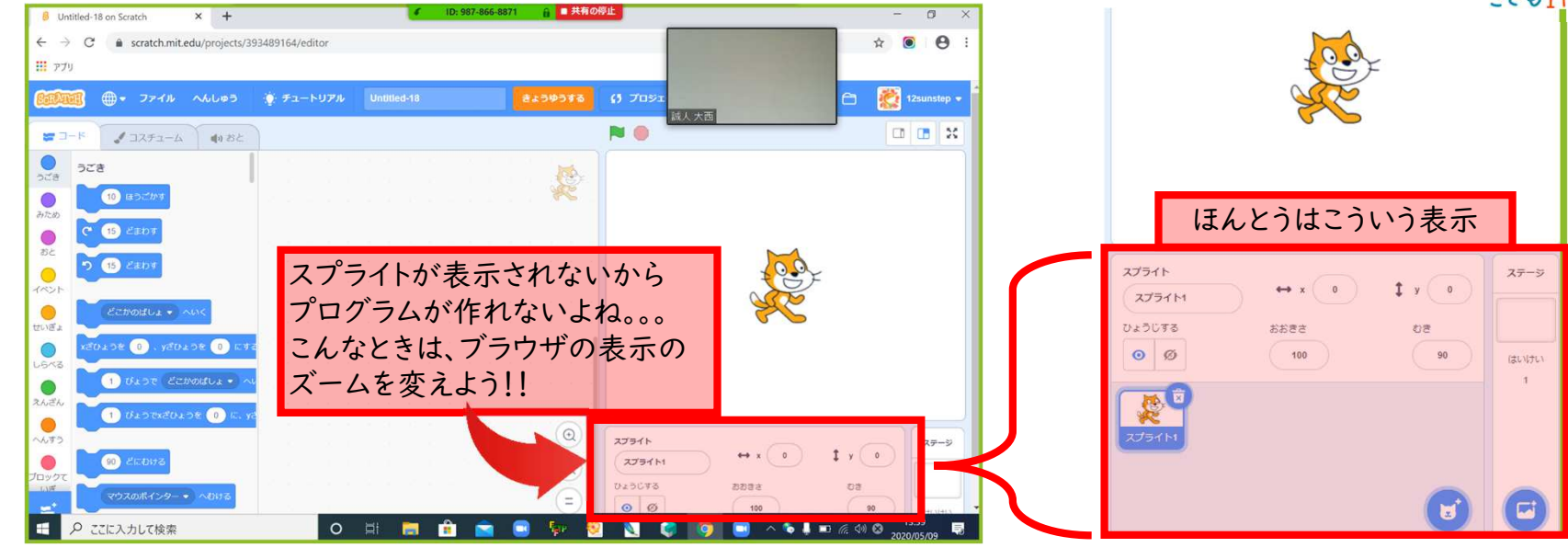

| B Untitled-18 on Scratch × +     ID: 987-866-8871 日 其有の停止 |                                                                                                    |
|-----------------------------------------------------------|----------------------------------------------------------------------------------------------------|
| ← → C                                                     | ◎ ☆ ◎ ● 🗄 🔍 🗍 🗍 🗍 🗍 🗍 🗍 🗍 🖉 🗍 🖉 🖉 マリック                                                                              |
| עליד 🔢                                                    | 新U/v9ブ(T) Ctrl+T                                                                                                    |
| ●・ ファイル へんしやう ★ チュートリアル United 1 0129375 () プロジェクトページをみる  | 新しいウインドウ(N) Ctrl+N<br>シークレット ウィンドウを開く(I) Ctrl+Shift+N                                                               |
| ▼ □−F     ✓ □ZF1-Δ     44 82       >Za     >Za            | 蔵人大啓<br>履歴(H) →<br>ダウンロード(D) Ctrl+J<br>ブックマーク(8) →                                                                  |
|                                                           | ズーム     - 75% + :::     ②ズームの『一』をクリック       印刷(P)     Ctrl+P       キヤスト(C)     ************************************ |
|                                                           | その他のツール(L) ・ ・ 福濃 切り取り(T) コピー(C) 貼り付け(P) 設定(5)                                                                      |
|                                                           | ヘルプ(H) ▶ 終了(D) 第7 (D) 第7 (D)                                                                                        |
| 20070<br>Ver Commerce - Action<br>redukte 10 Yooka        |                                                                                                    |
| .2043€ 	 csa                                              |                                                                                                    |
|                                                           |                                                                                                    |
| 🖳 🖉 Σειλημιζφάς 🛛 🖸 🖸 📴 👘 💟 🚺                             | 💜 😡 📼 ^ 🗞 🎚 📼 🖟 🕬 🕸 2020/05/09 💀                                                                                    |

## 授業が始まったらまずはタイピング3回チャレンジ!!

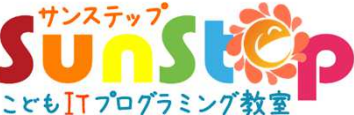

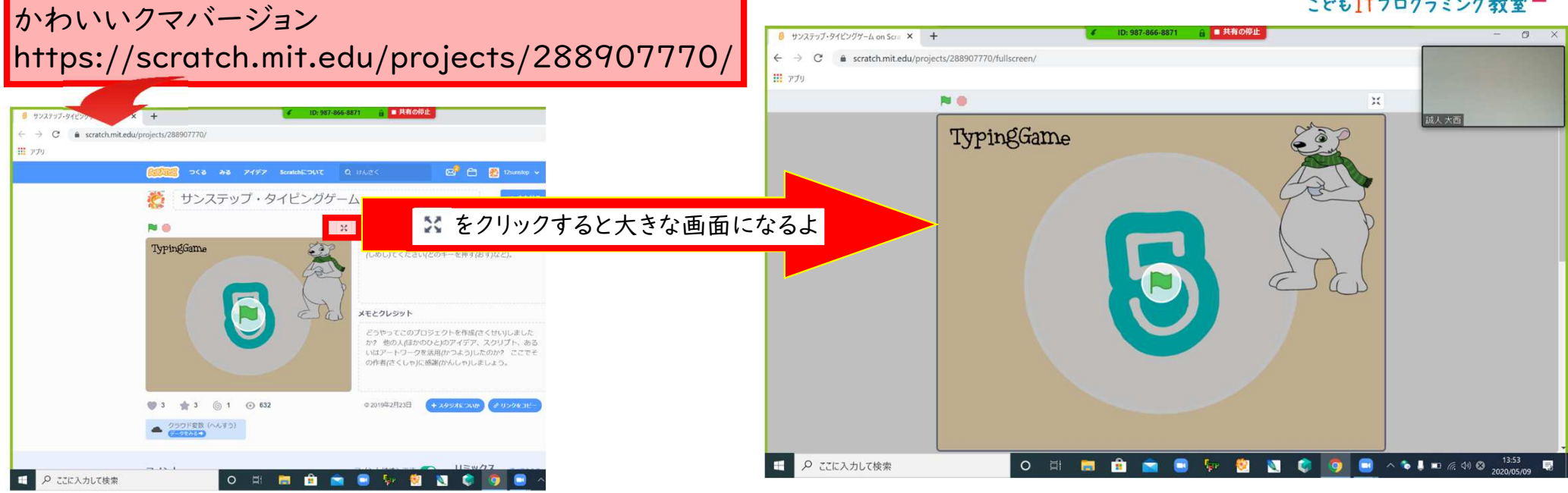

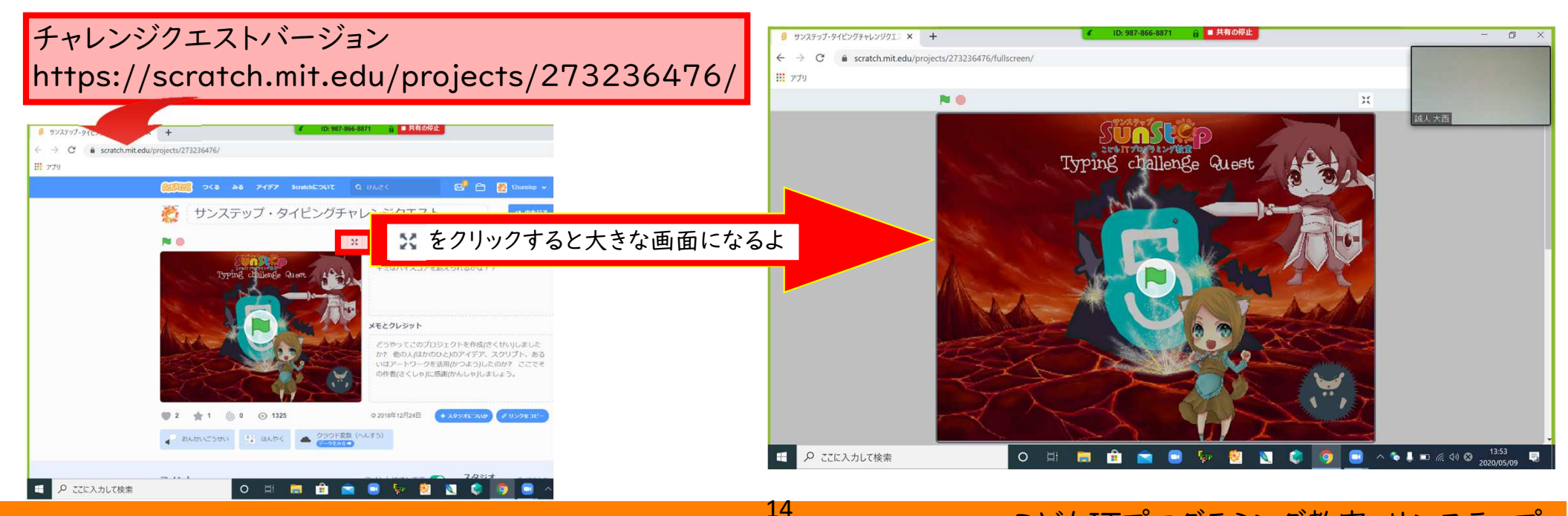

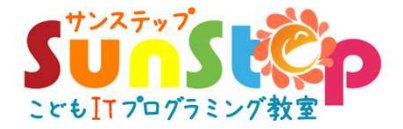

タイピングが終わったら・・・

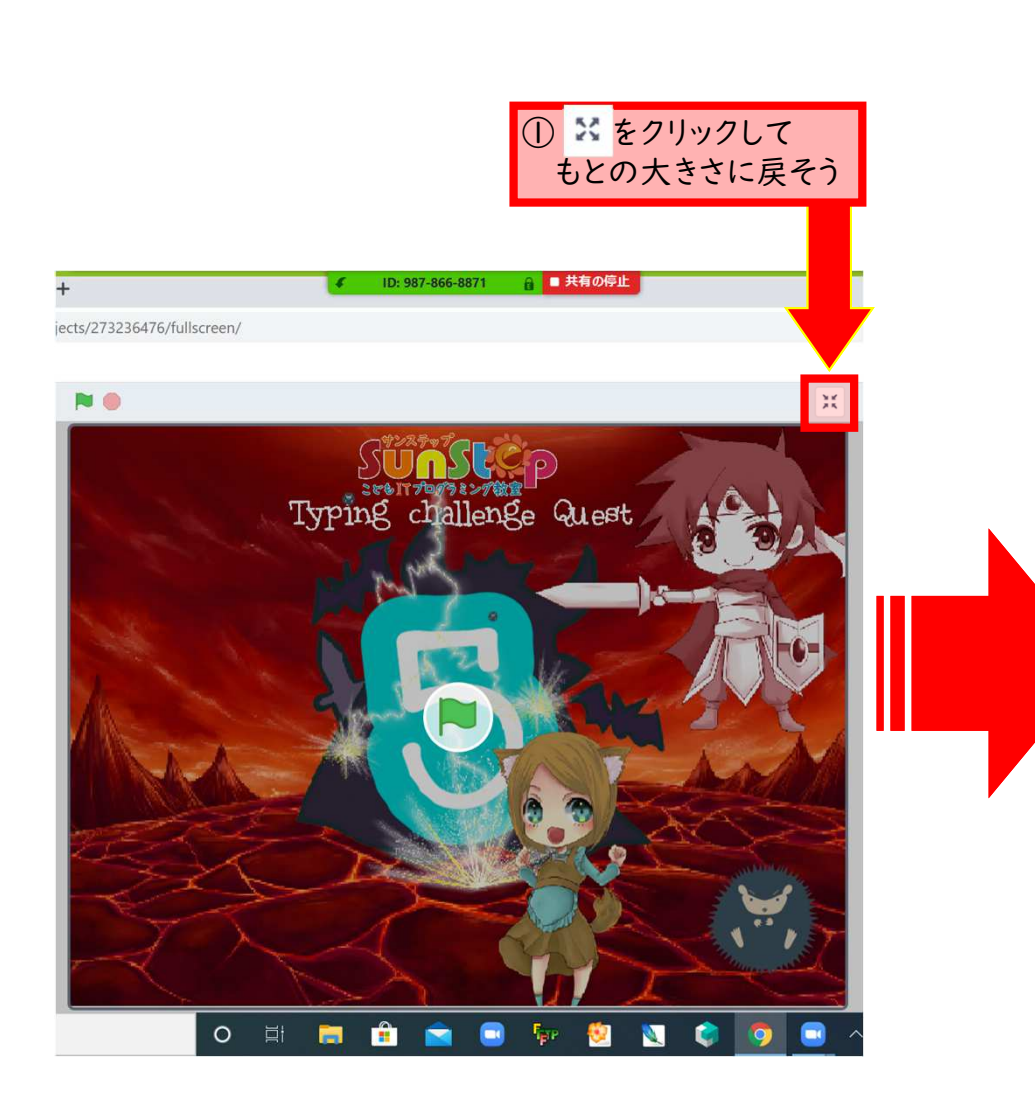

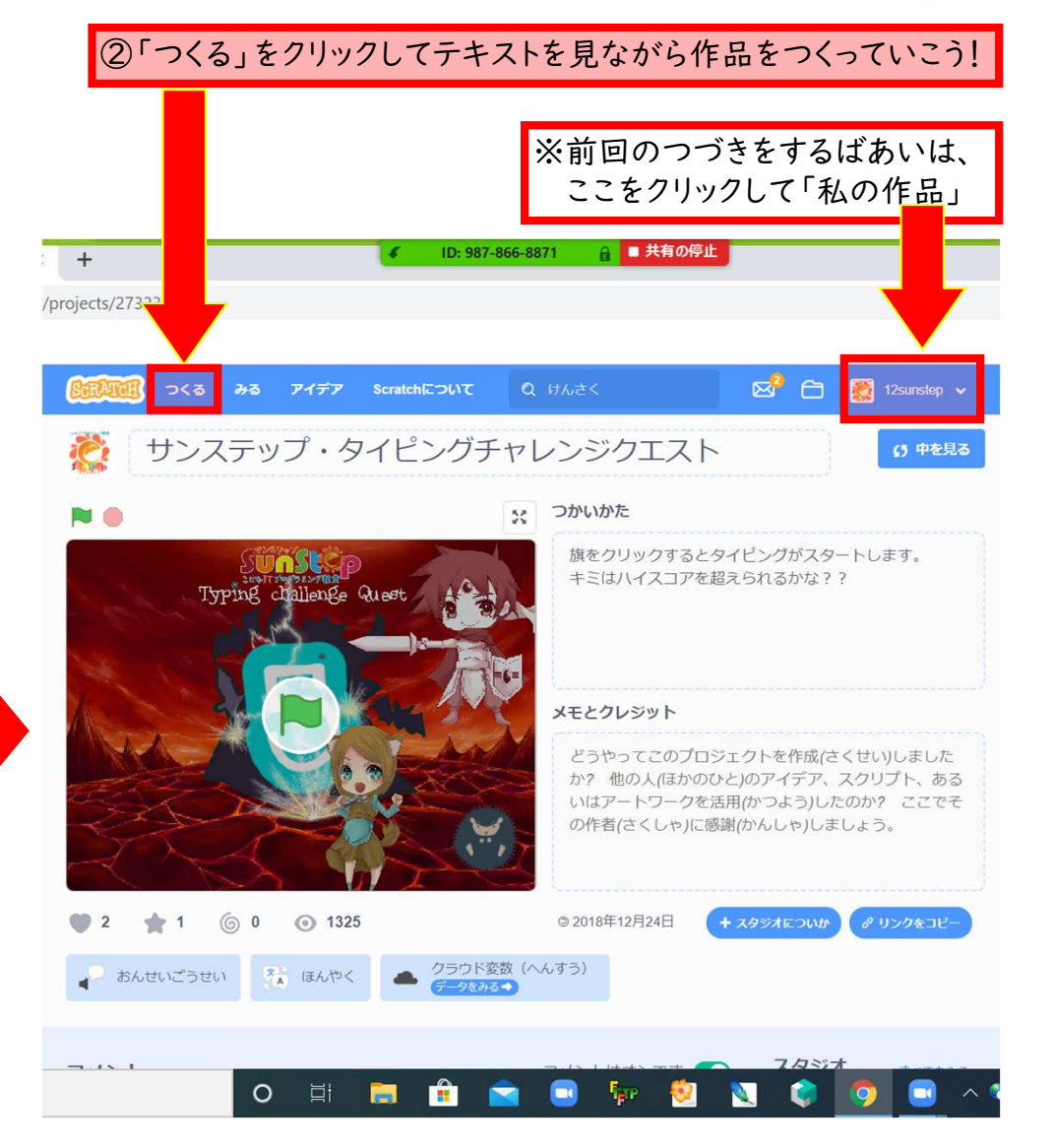

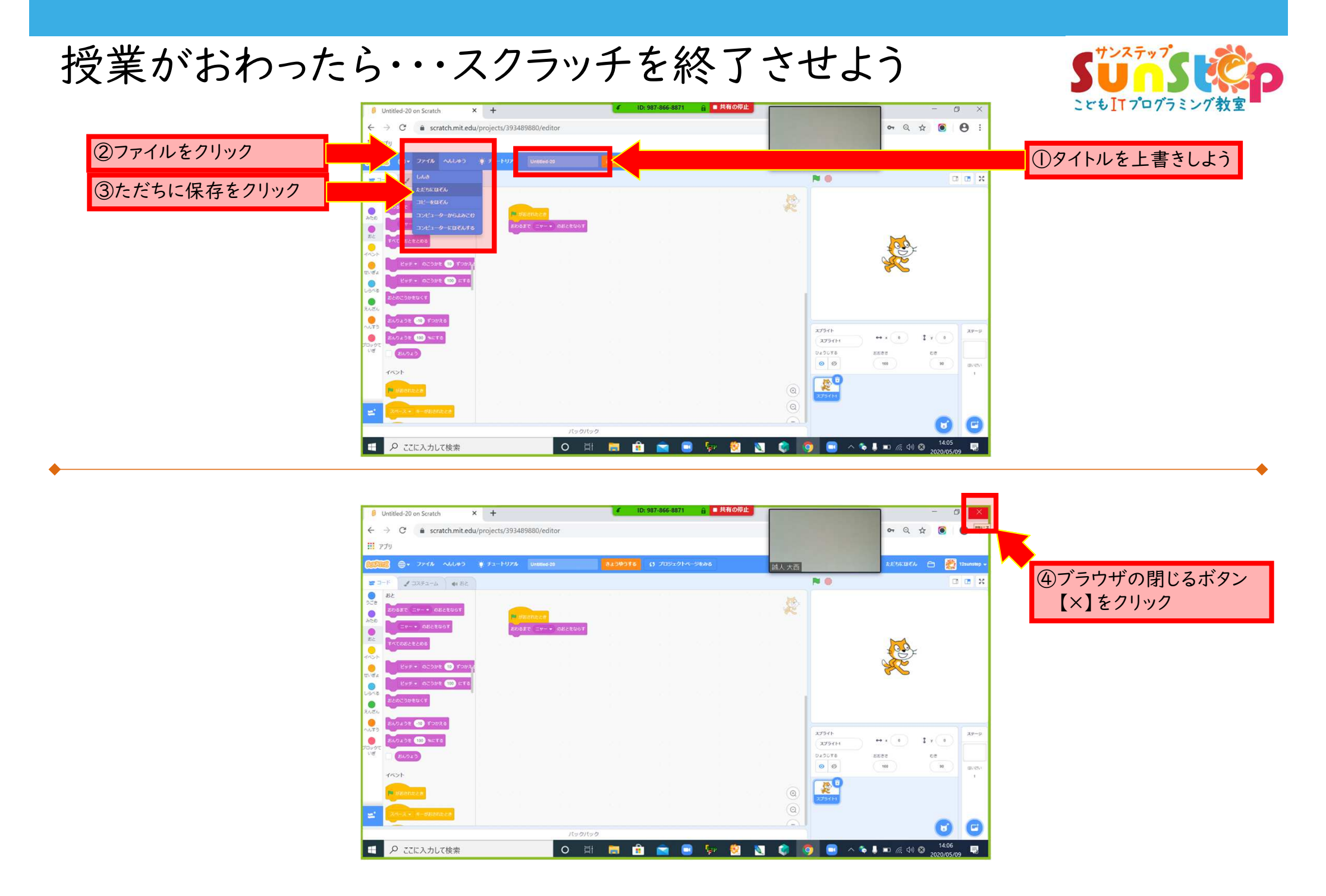

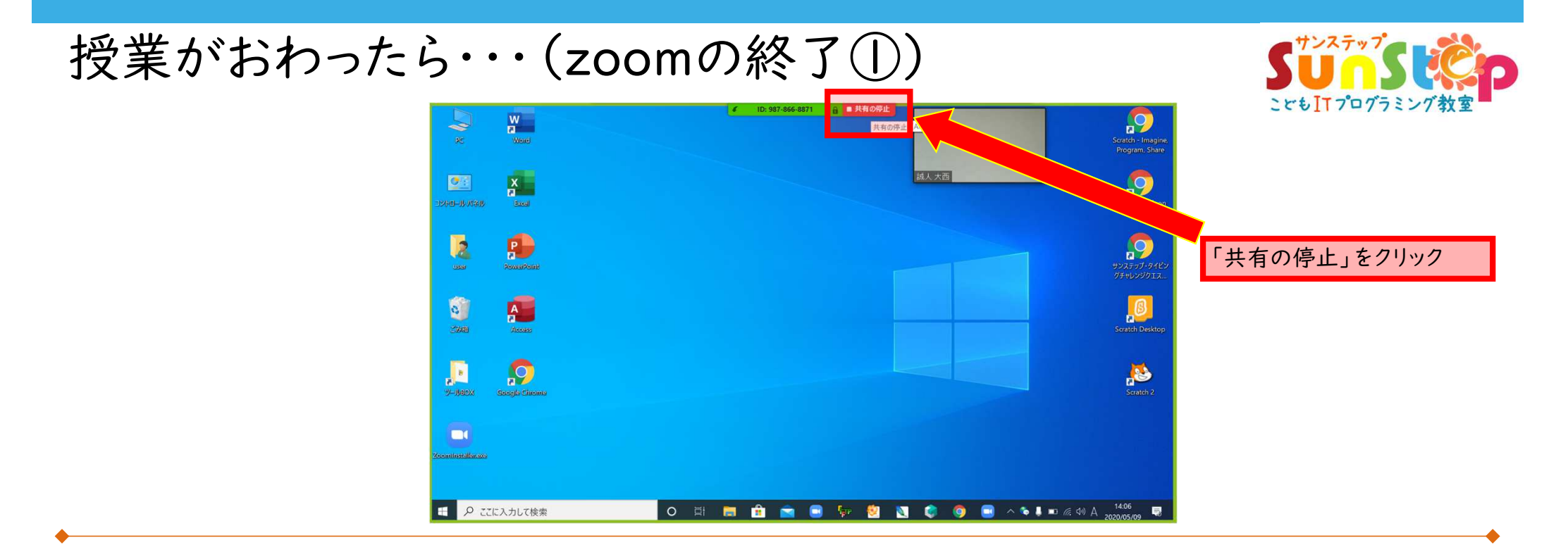

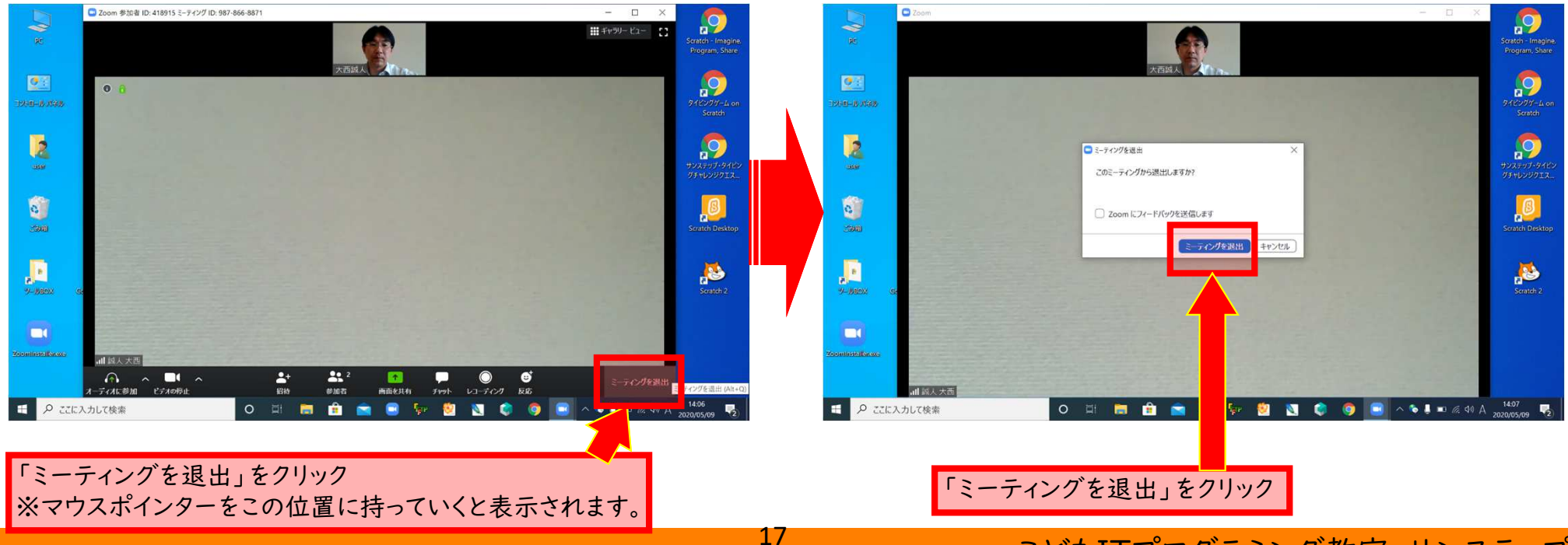

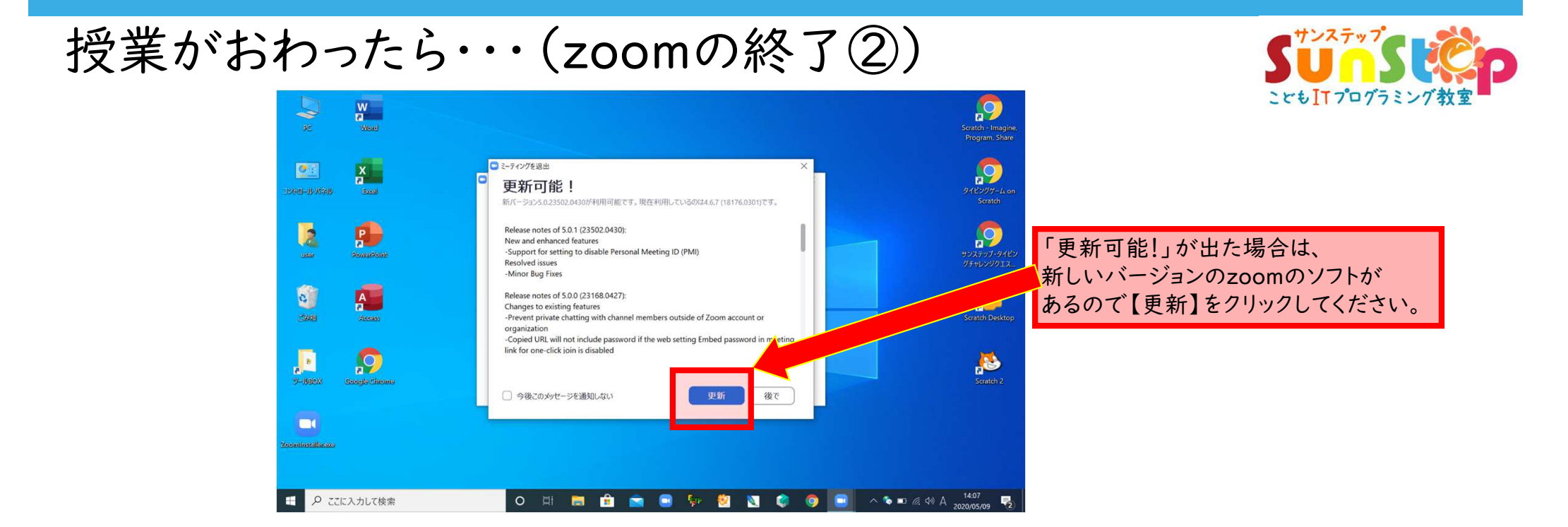

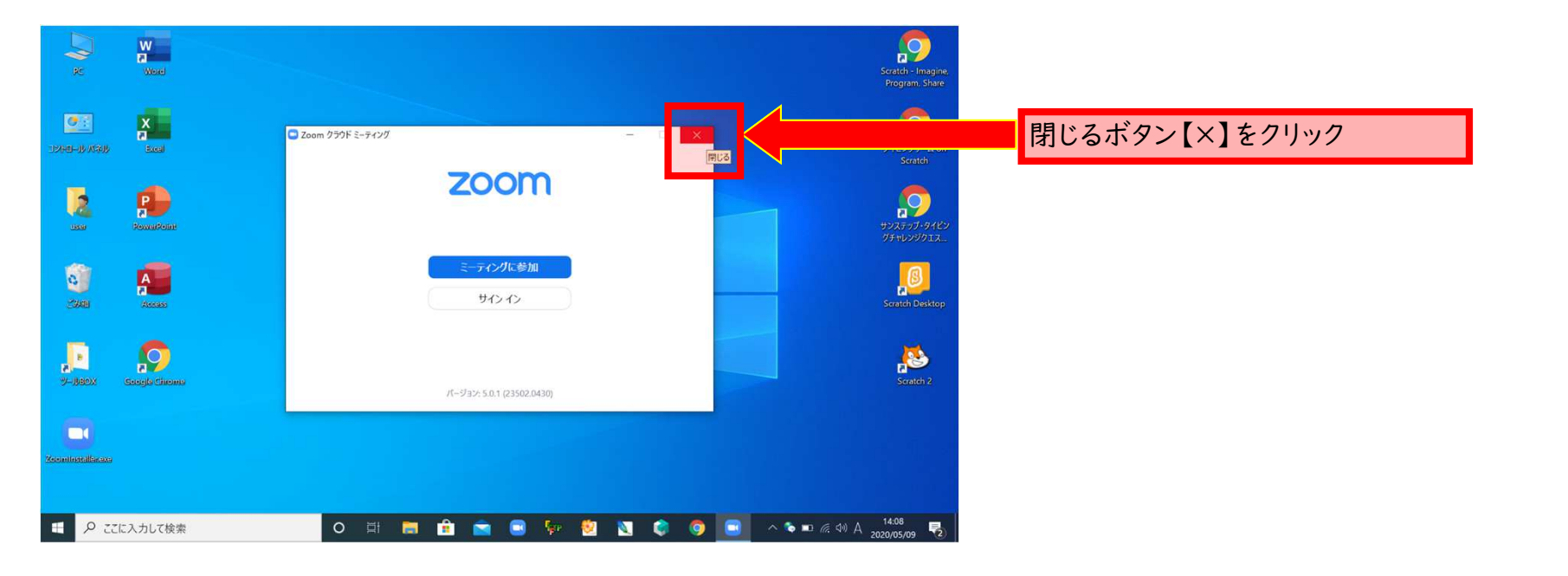

次回からのオンライン授業の参加方法

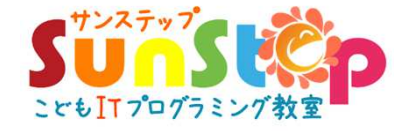

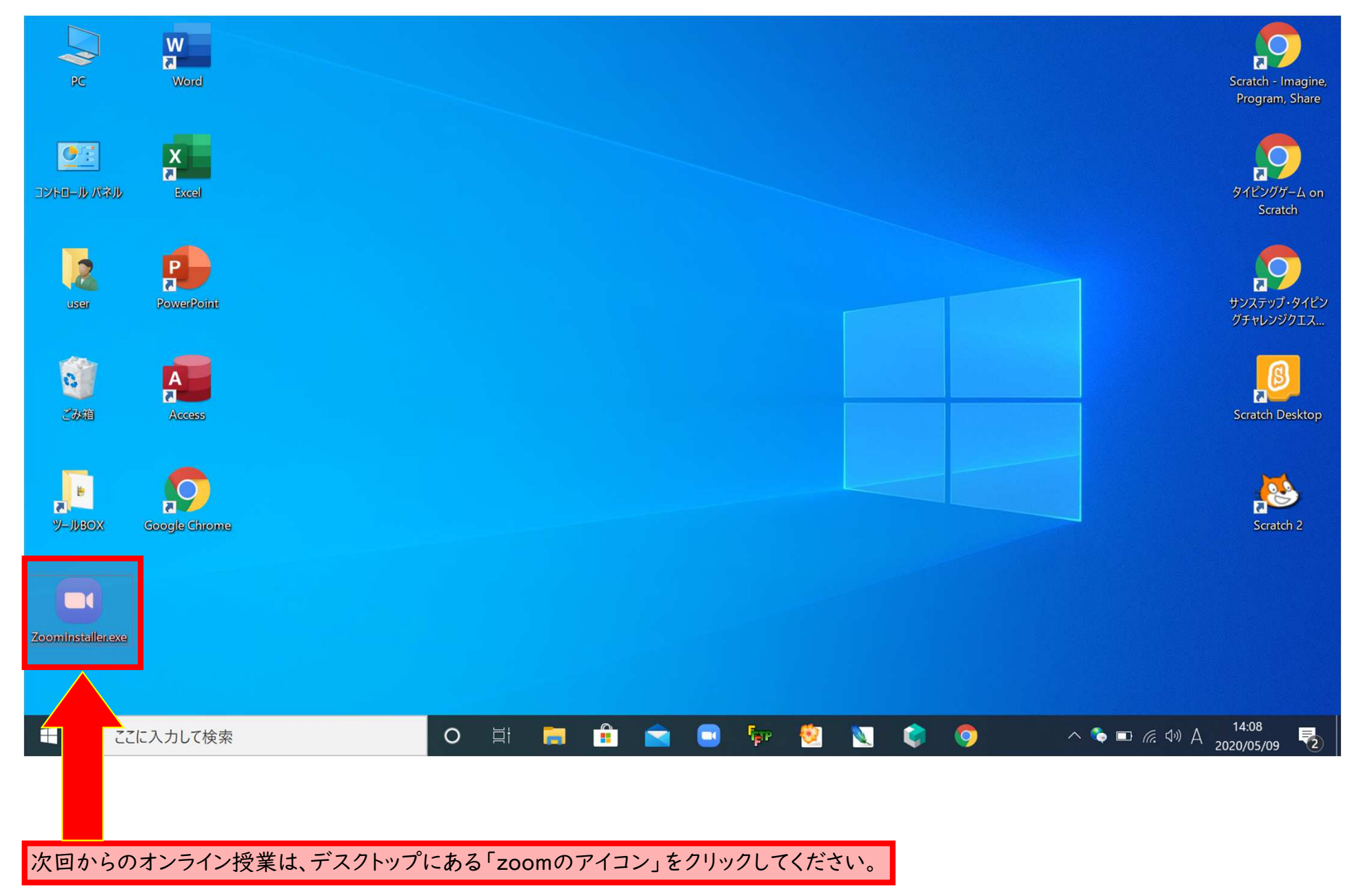

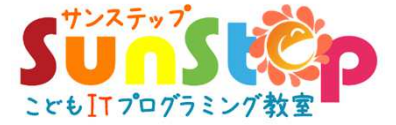

## パソコンの電源を切る方法

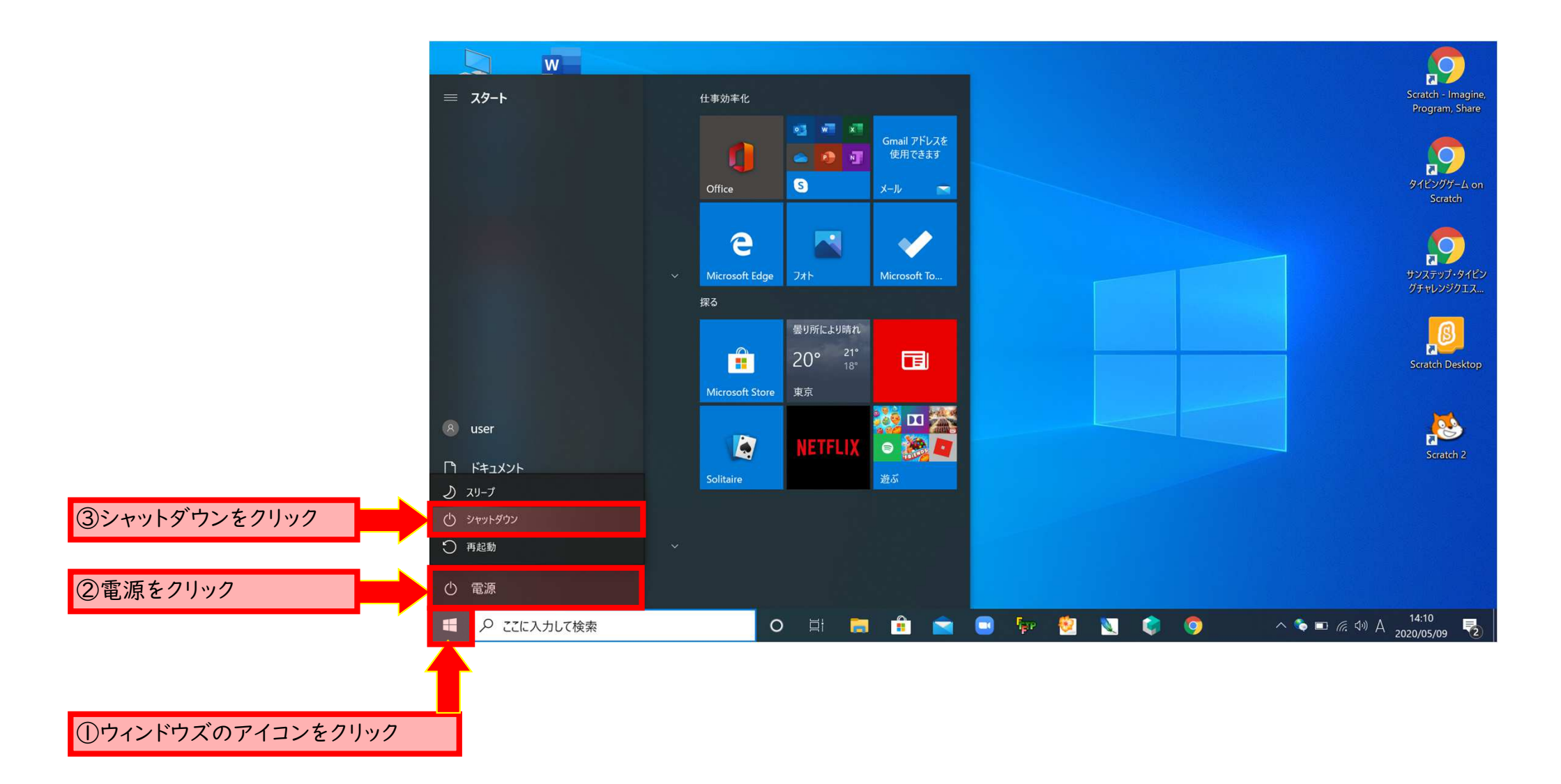

20

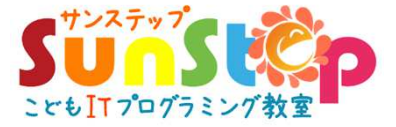

#### 無断複写・転載を禁じます。

本書のいかなる部分も、発行元の書面による事前の許可なく、 電子的、機械的、あるいはどのような方法であれ、複製または発信、 および検索システムへの取り込みや保存を禁じます。

また、本製品の全部、一部の複写、複製、磁気または光記録媒体への入力、 再販売、オークションへの出品などを禁じます。 社内研修などご利用の際は下記までお問い合わせください。

> 発行元:こどもITプログラミング教室 サンステップ 監修:こどもITプログラミング教室 サンステップ

〒761-0113 香川県高松市屋島西町1950-1春日河ビル2階 TEL:087-866-8871 FAX:087-866-8872

> Mail: <u>info@sunstep.jp</u> <u>https://www.sunstep.jp</u>